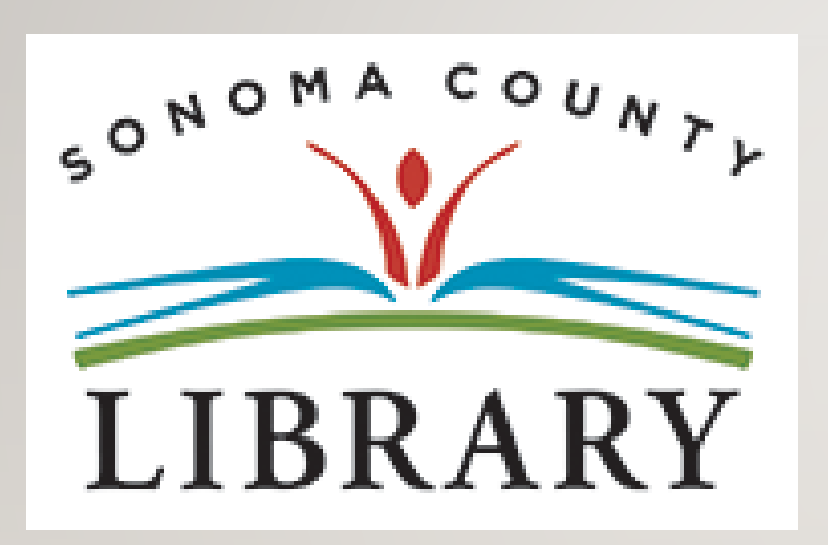

# Greetings and Welcome to the **Student Success Tutorials Series**

Today we will access Learning Express using your Student OneCard account.

If your school isn't participating in the **Student OneCard** program yet, you can access these resources with a regular Library Card and PIN.

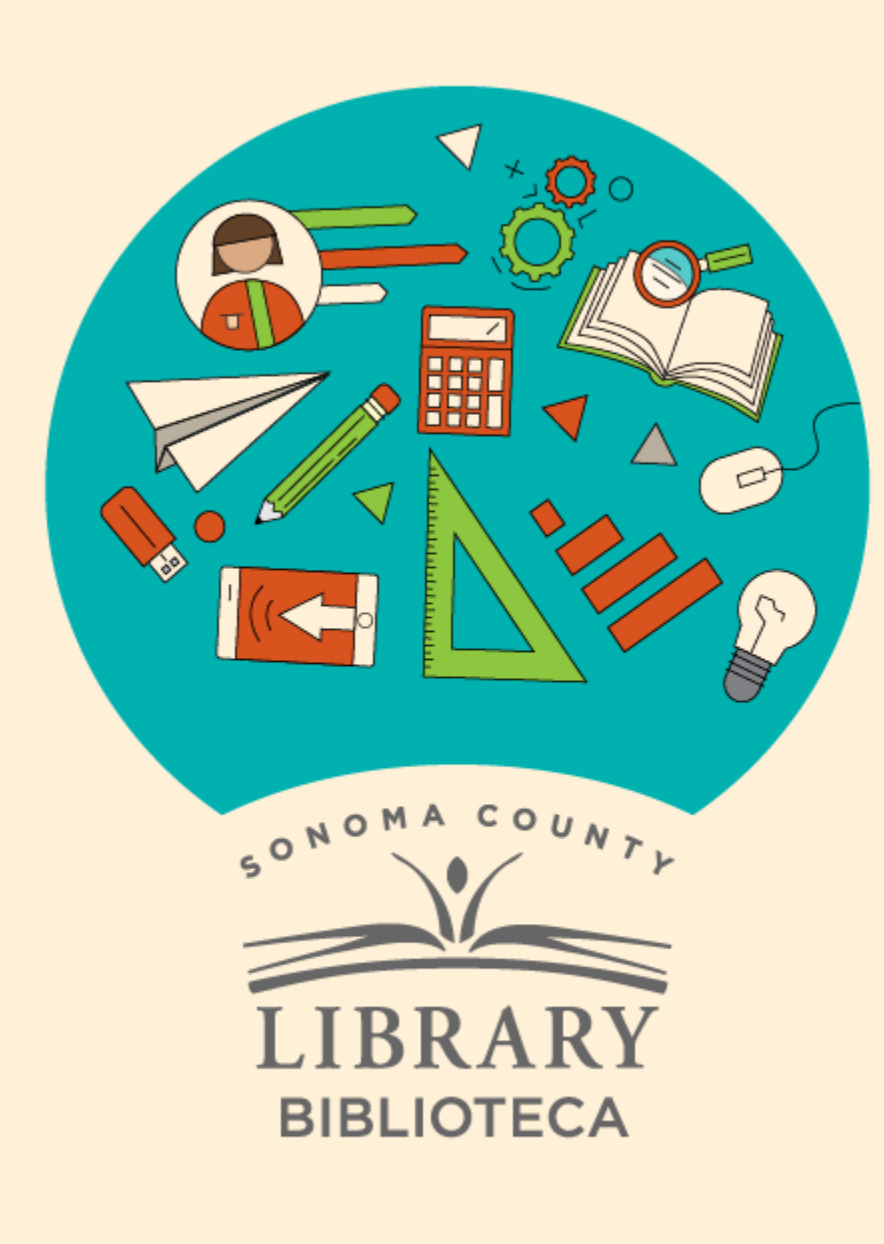

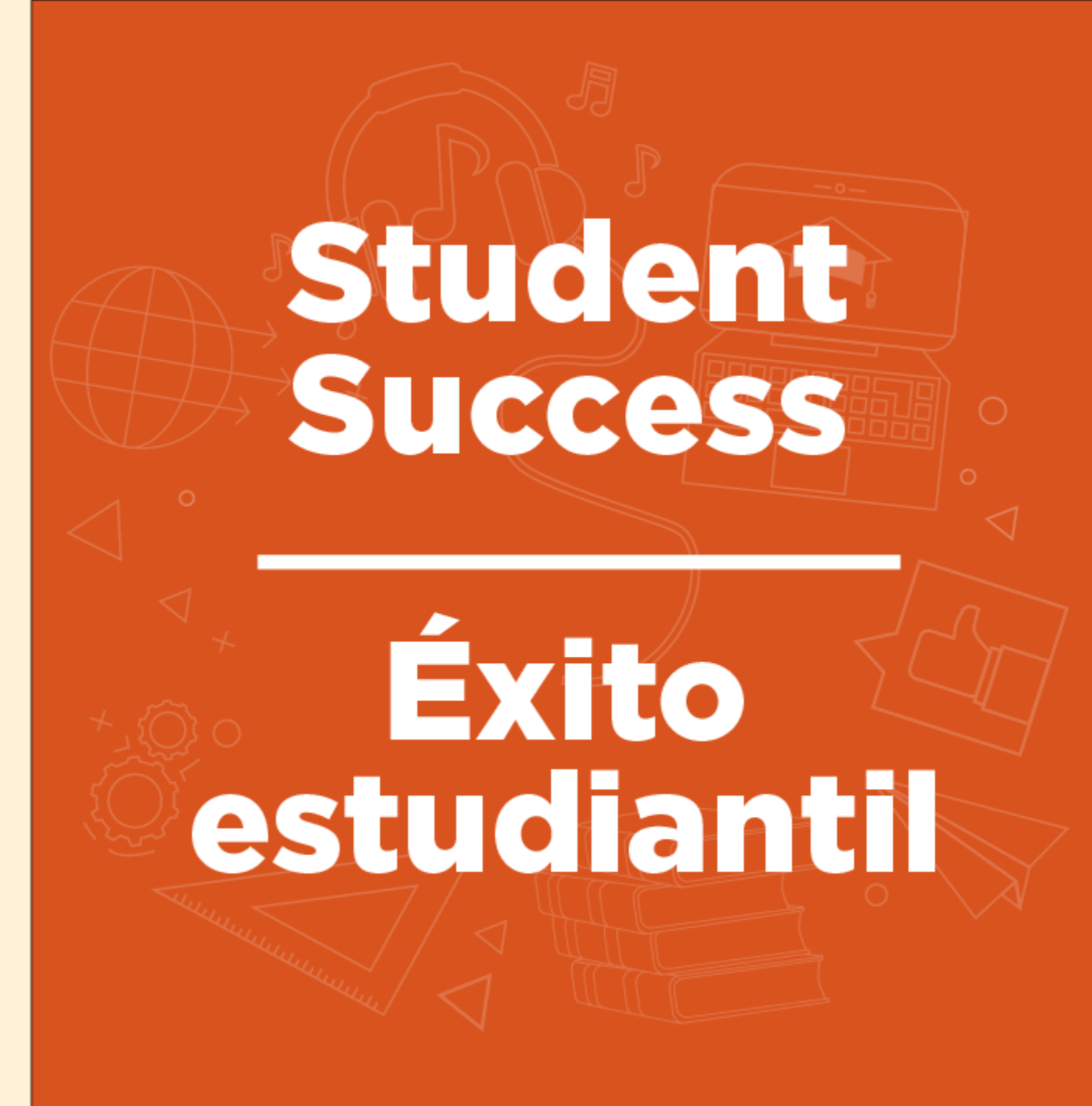

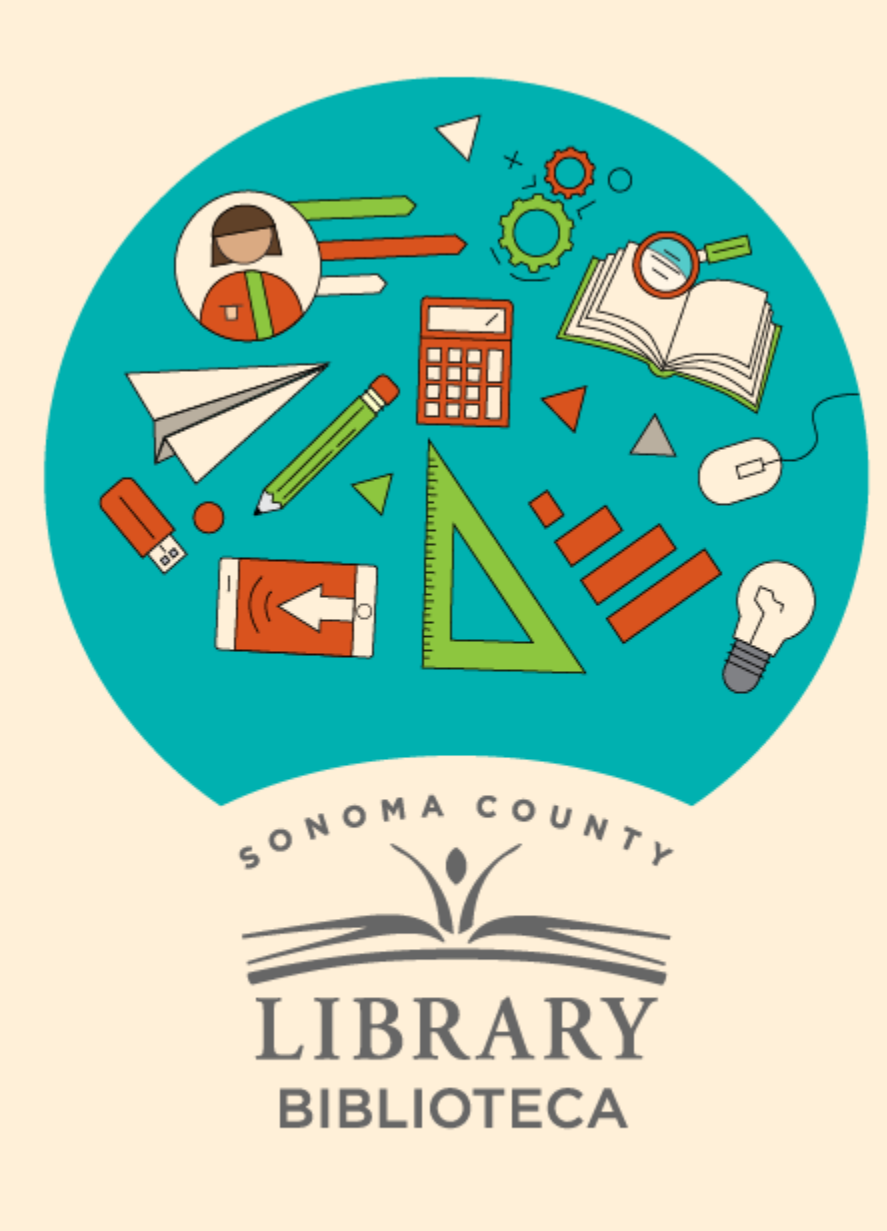

# Scholarship Research in Learning Express

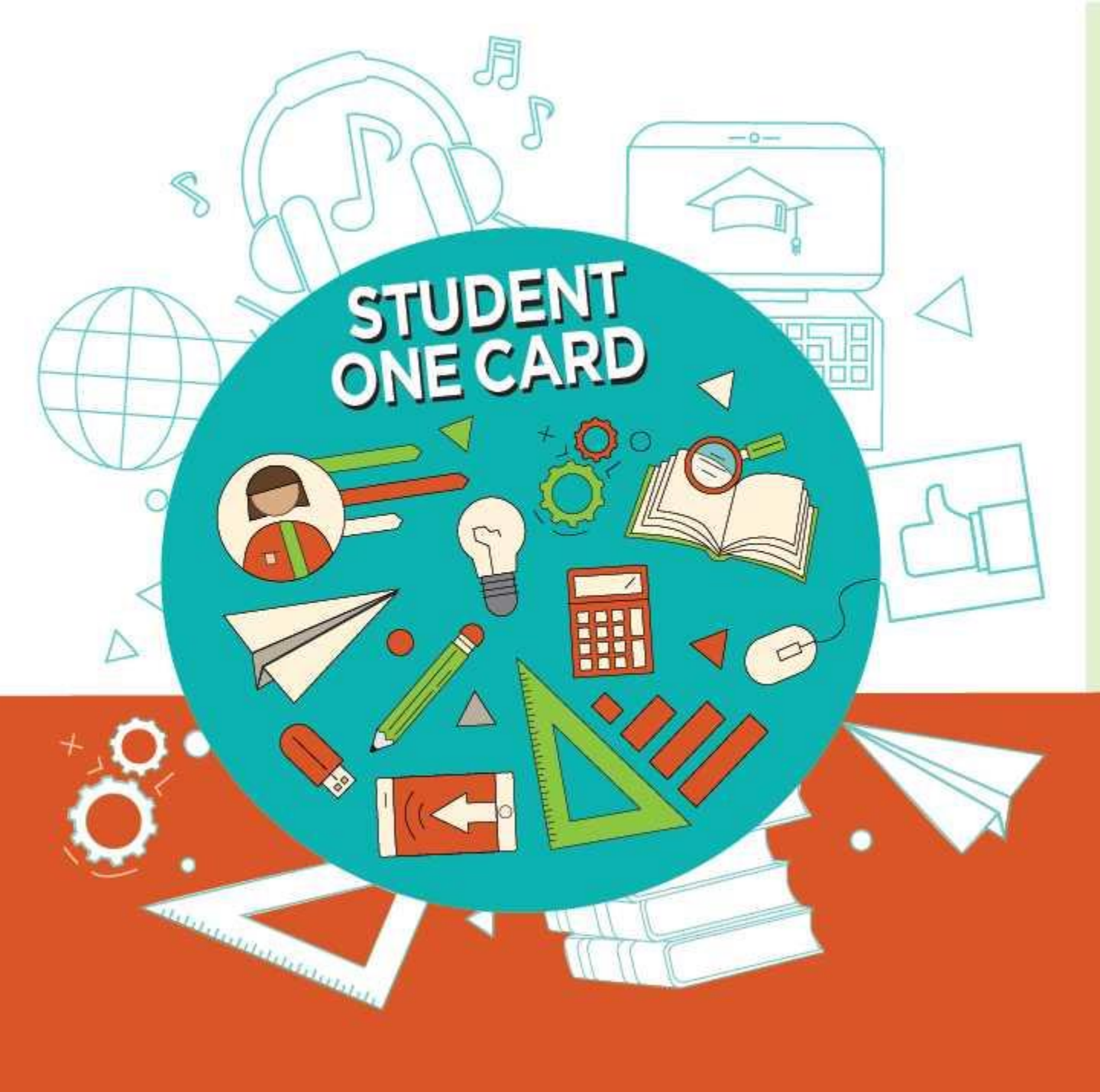

Get free access to library resources with your **Student OneCard** 

Obtenga acceso gratuito a los recursos de la biblioteca con tu **Student OneCard** 

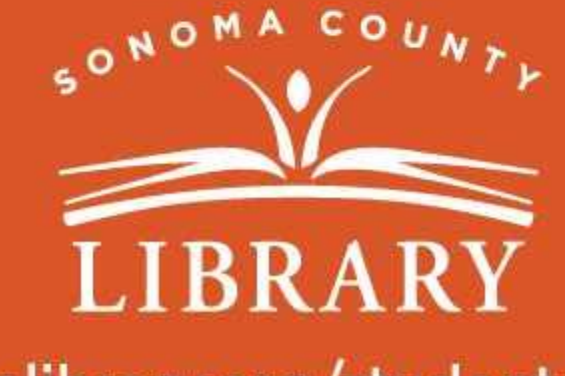

sonomalibrary.org/studentonecard

## Have your Student OneCard Ready

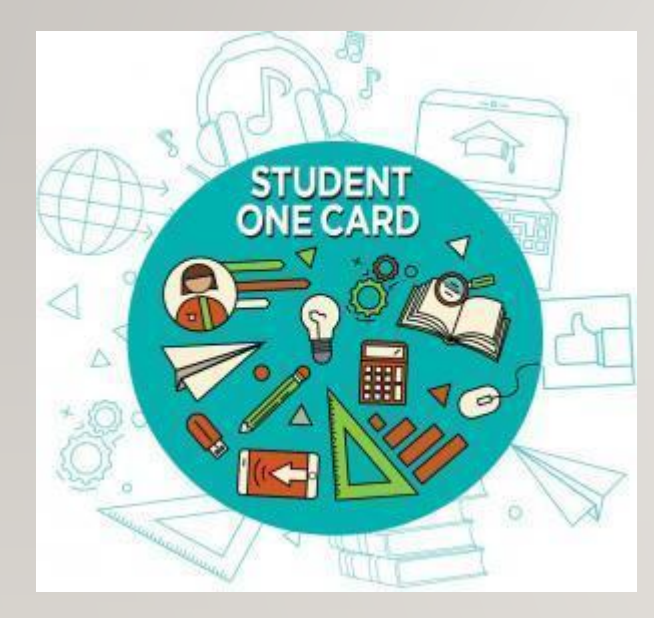

You will need to know your school district prefix and school issued student ID number.

Account number examples: SRCS123456 or RVUSD123456

Pin example: (Year of birth) 2006 or 2012

Call any **Sonoma County Library** location for help finding your **Student OneCard** number.

Please refer to <u>https://sonomalibrary.org/student-onecard</u> for more information regarding your **Student OneCard**.

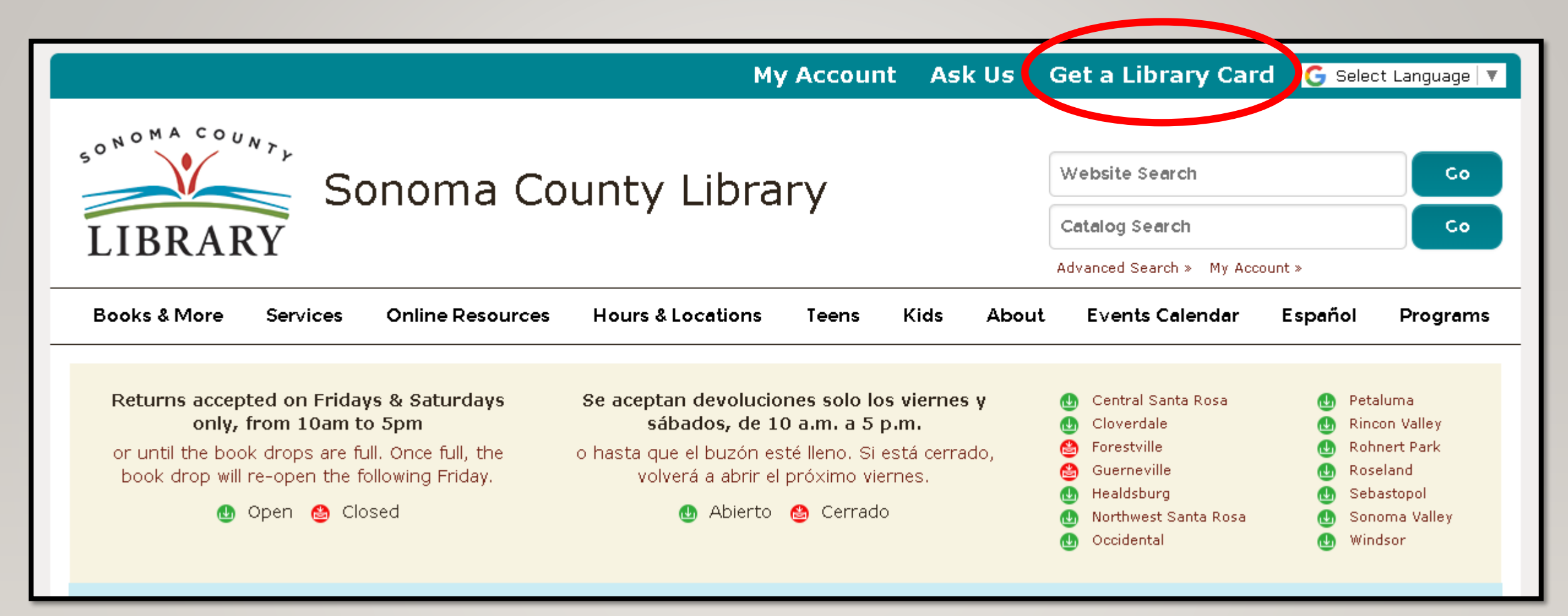

If you don't have a **Student OneCard**, you'll need a Sonoma County Library account. If you don't already have one, sign-up for an e-card at **sonomalibrary.org** 

| SONOMA COUNTL                                                   | F |
|-----------------------------------------------------------------|---|
| LIBRARY                                                         | f |
| Online Registration / Registro en línea                         | - |
| First Name / Nombre *                                           | n |
| Last Name / Apallida *                                          |   |
|                                                                 |   |
| Birth Date / Fecha de nacimiento (mm/dd/yyyy) * mm/dd/yyyy      | _ |
| Street Address / Dirección *                                    | C |
| City, State / Ciudad, Estado * 🗸 🗸                              |   |
| Zip Code / Código postal *                                      |   |
| Verify Address and Continue / Verifique la dirección y continue |   |

First, fill out this form. Be sure to note your **account number**, and **four digit pin**.

### Then, when you're done...

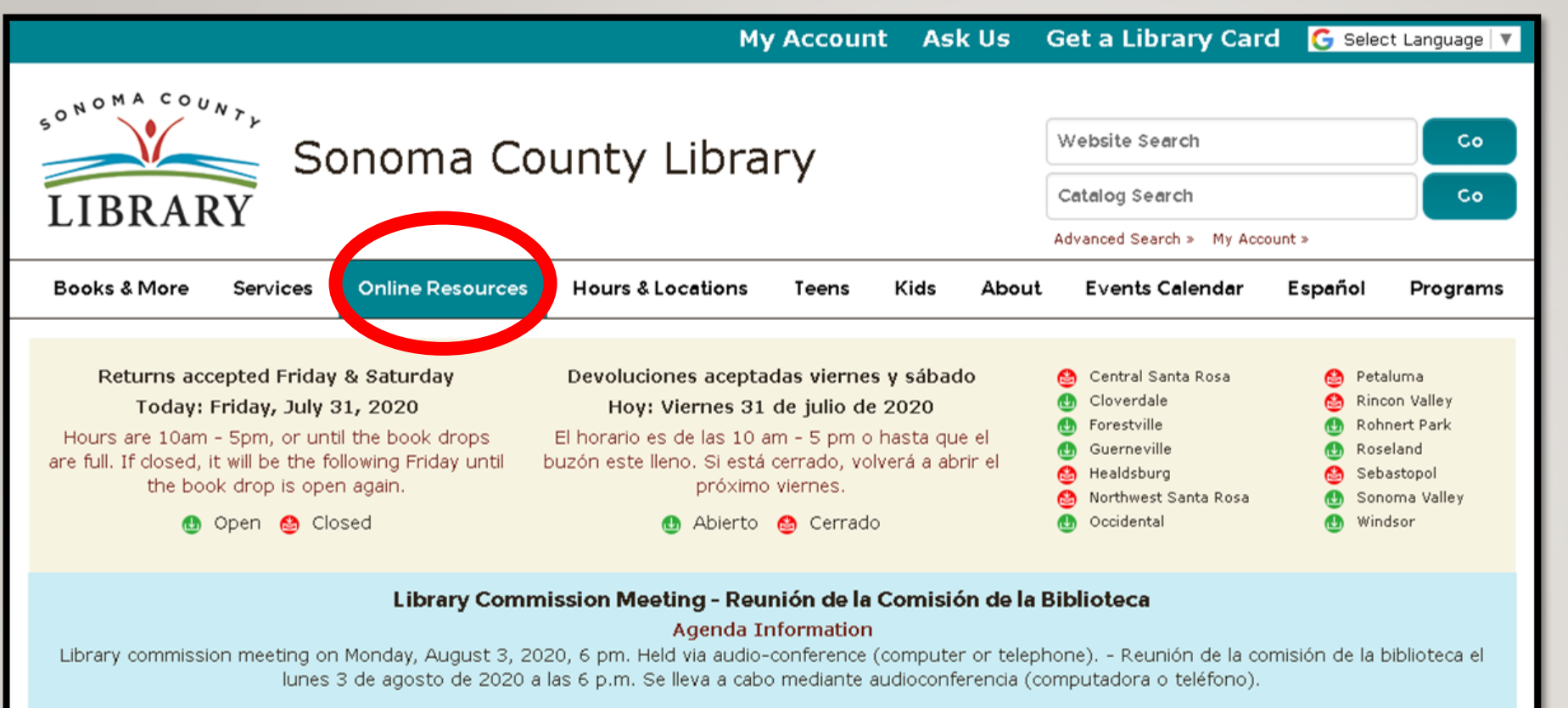

nalibrary.org/eresources

Checkout limits for hoopla, Kanopy and OverDrive

Access Learning Express 24 hours a day using the Online Resources tab

#### Visit **sonomalibrary.org**, your 24 hour a day **Sonoma County Library branch**

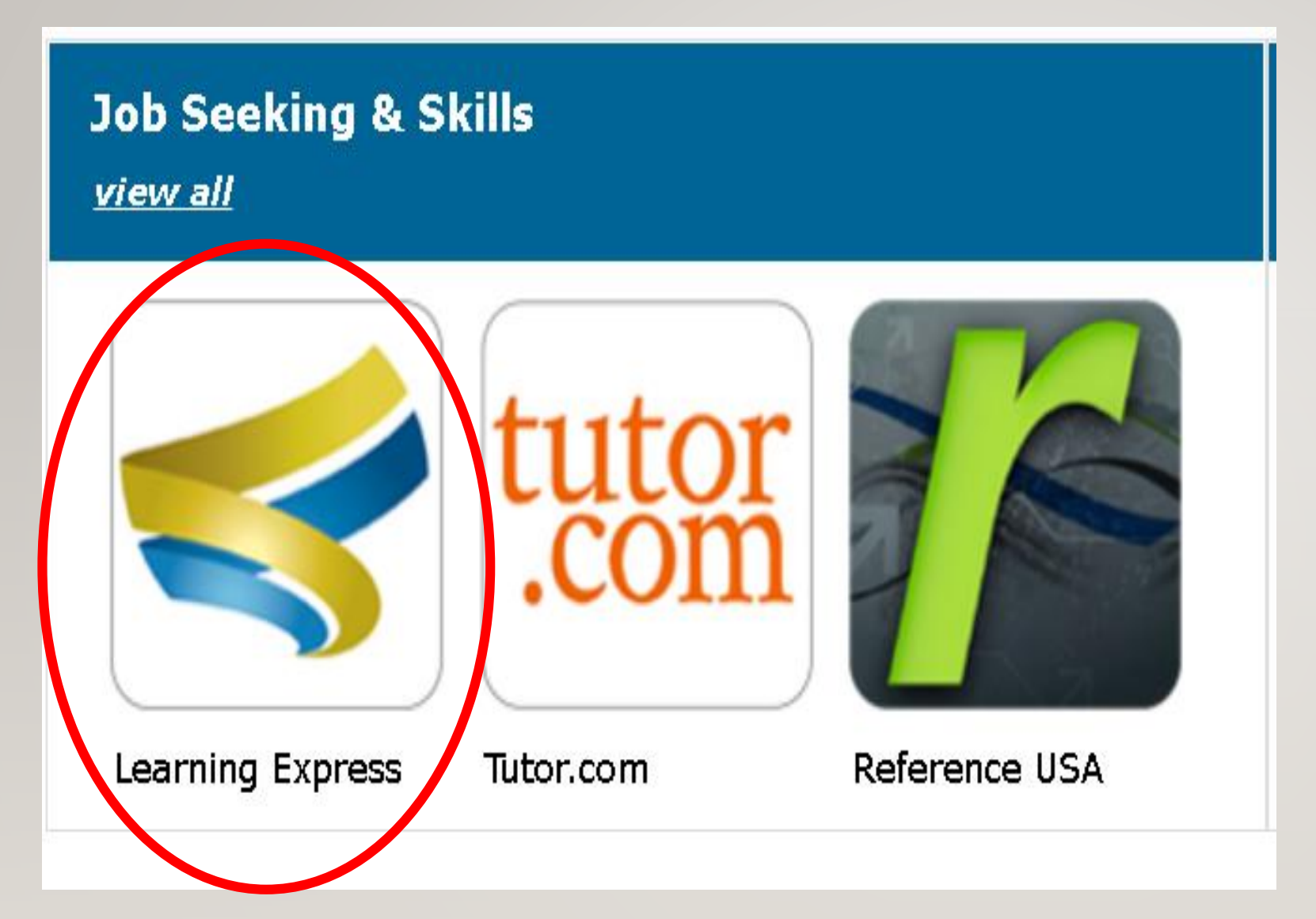

Click on the Learning Express icon under "Job Seeking and Skills."

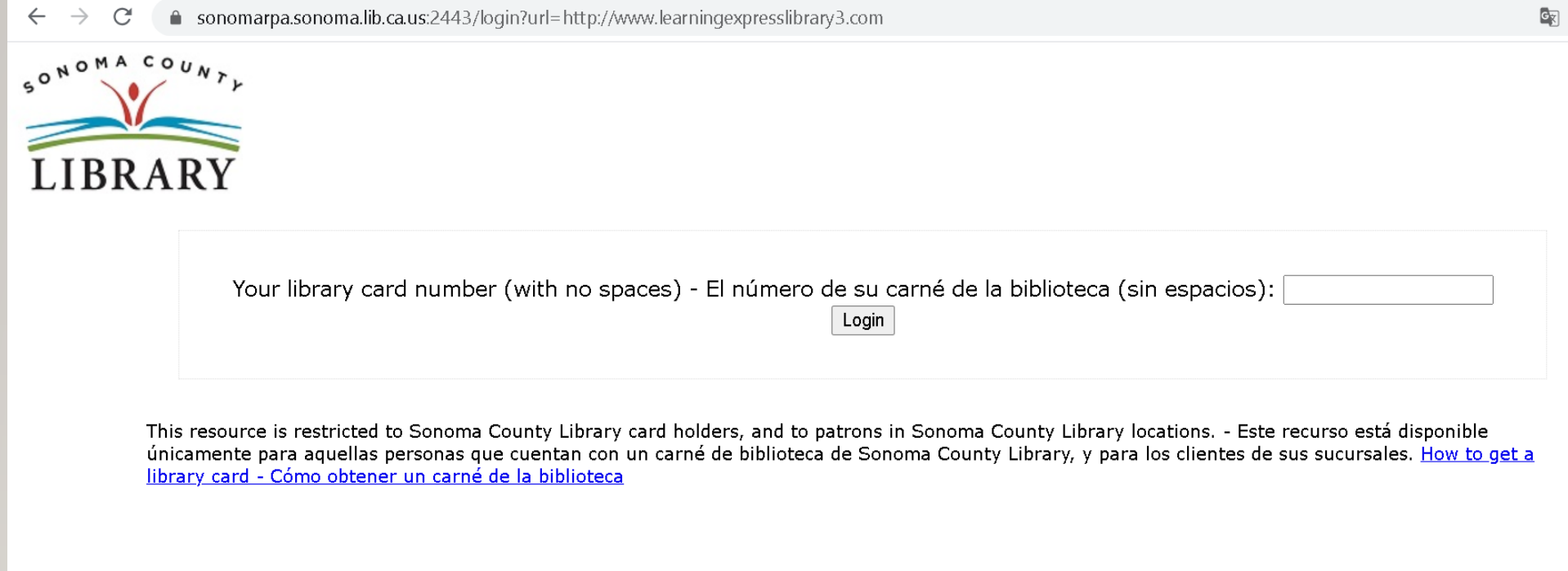

# After clicking "GO" a new page will appear for you to put in your library card number.

## Select "Sign In" to log in with the account you created previously.

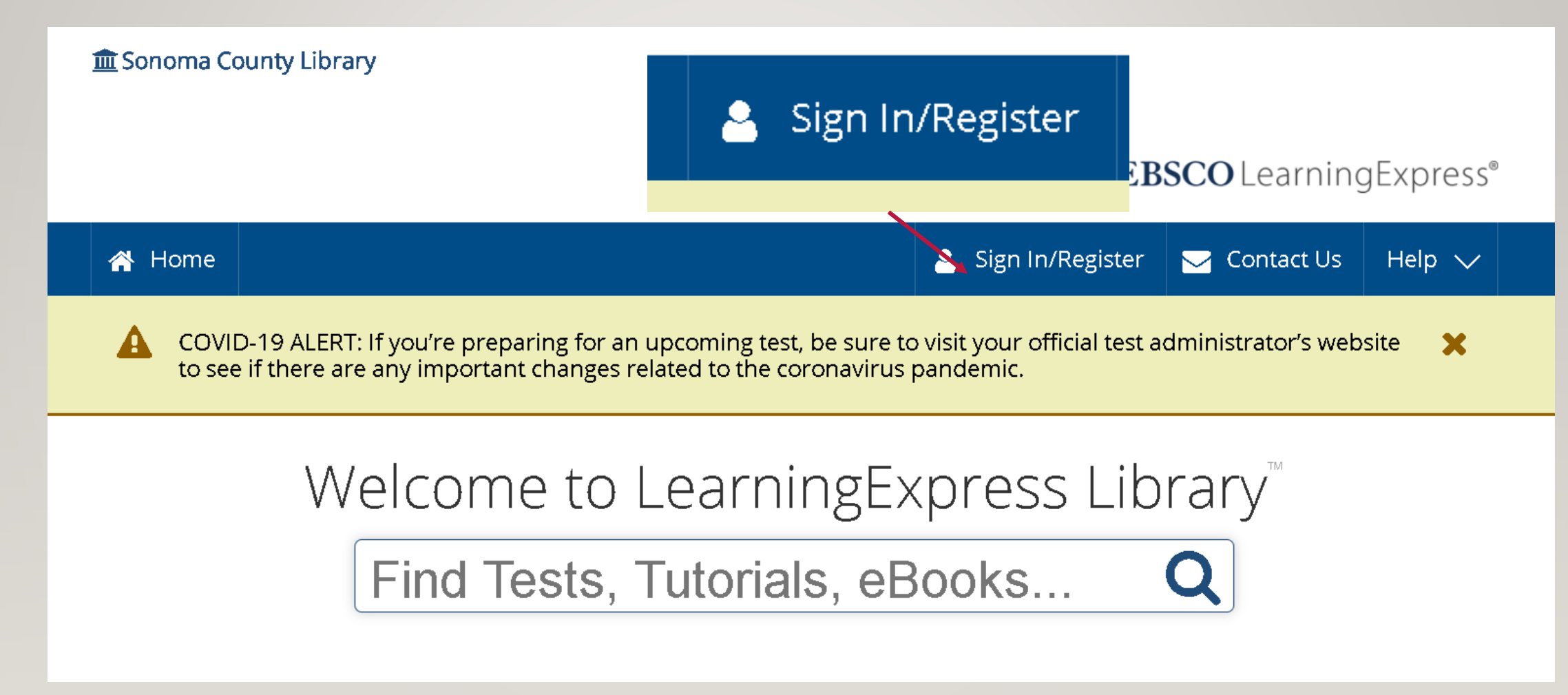

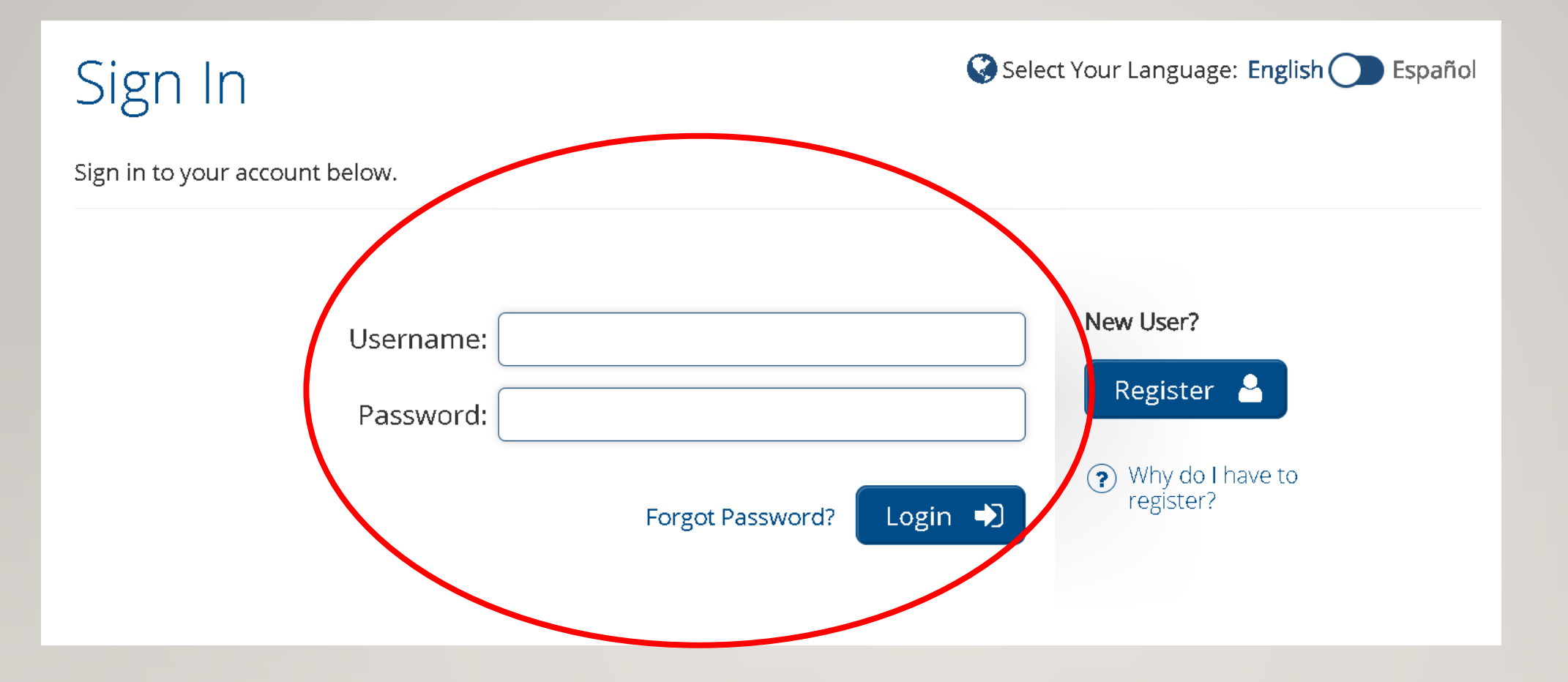

## Your username is the email address you used to register!

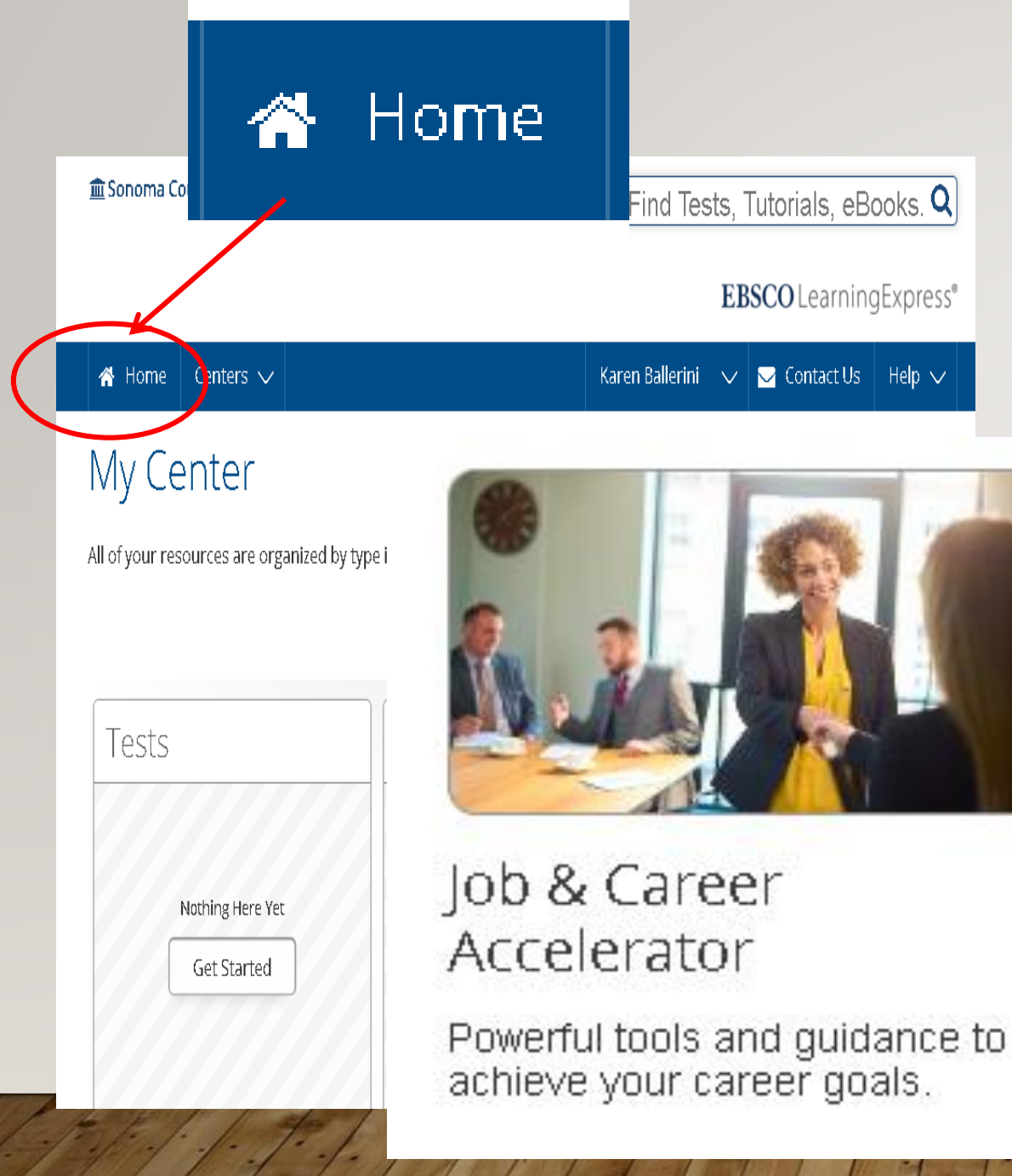

Click "Home" to get to the page with different centers to explore.

The center we want to explore today is the Job & Career Accelerator.

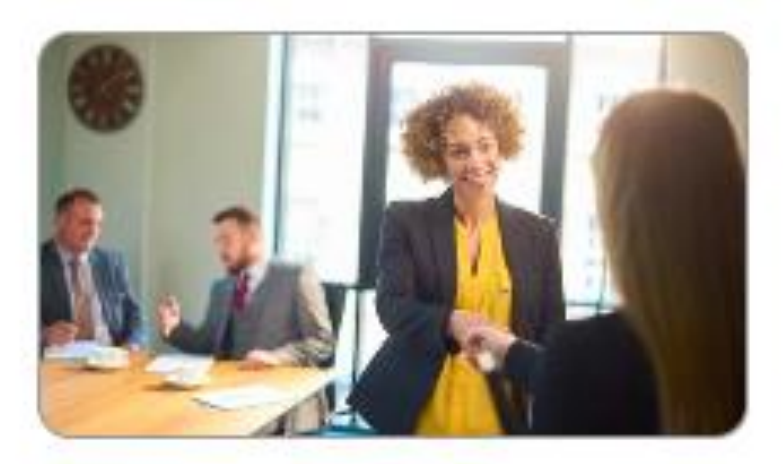

Job & Career Accelerator

Powerful tools and guidance to achieve your career goals.

Once you've clicked on Job & Career Accelerator choose Discover Schools and Scholarships from the menu choices.

- 🗪 Build Resumes and Job Letters
- 🗪 Find a Career Match
- 🗪 Explore Occupations
- 🗪 Search for Jobs and Internships
- 🗪 Prepare for an Interview
- 🍽 Career eBooks Library
- Discover Schools and Scholarships

## Now you want to click on "Open Scholarship Finder"

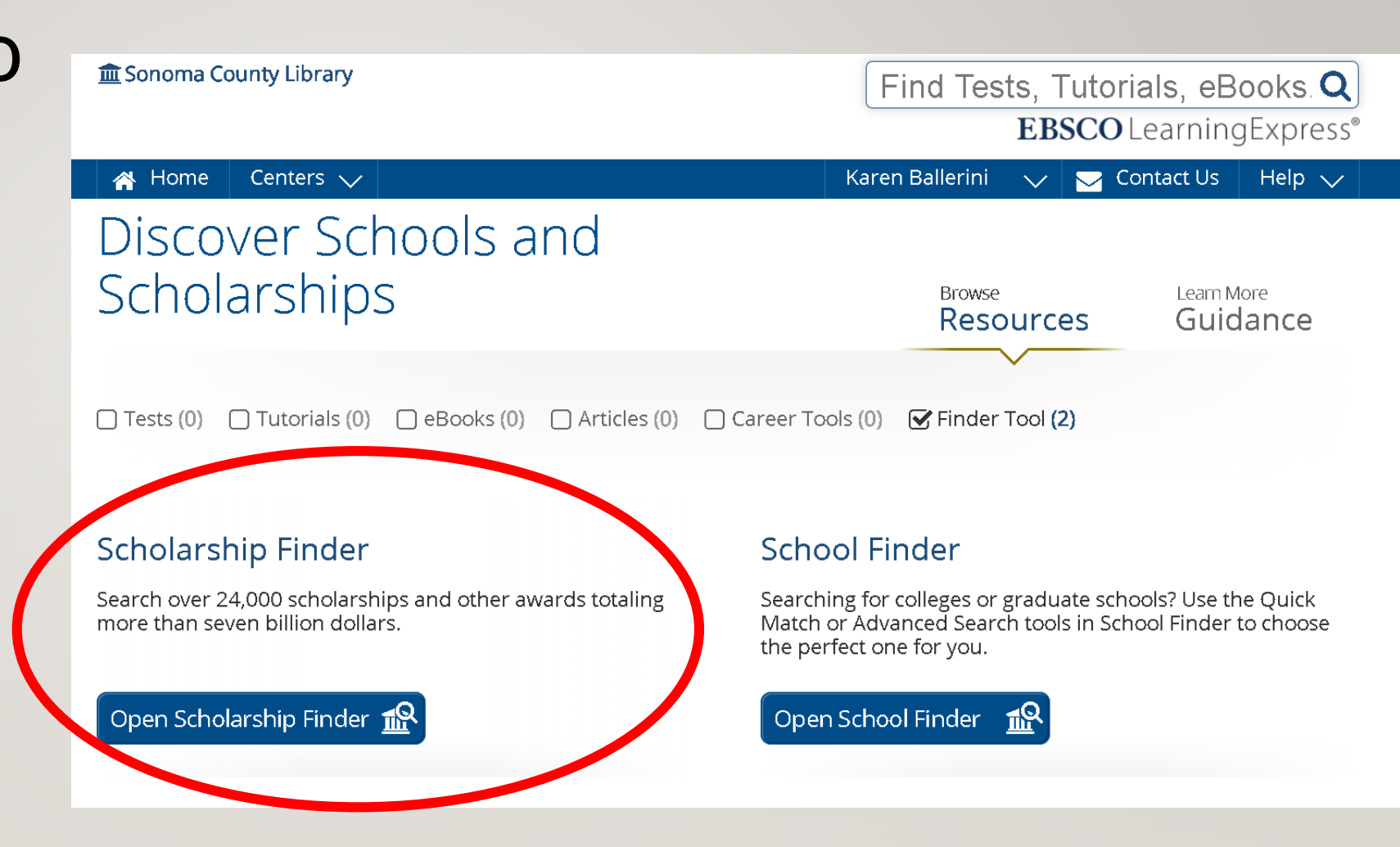

| Search By Keyword | Q              |
|-------------------|----------------|
|                   | And / Or       |
| Current GPA:      | Academic Year: |
| 1 - 4             | -Select-       |
| SAT Composite:    | ACT Composite: |
| 0 - 2400          | 0 - 36         |
| Award Type:       |                |
| -Select-          |                |
|                   | Q Search       |

Put in as much information as you can about your GPA (grade point average), and college test scores to get a list of scholarships for which you qualify based on academics.

#### Try our **QAdvanced Search** for more options.

#### **Filter Your Search**

Use the filters below to narrow your search. Click "Display Awards" when you're ready to view your scholarship matches.

| Personal             | Personal                                     |
|----------------------|----------------------------------------------|
| Award                | Lise the filters below to parrow your search |
| Academic             | Ose the litters below to harrow your search. |
| Activities/Interests | Gender:                                      |
| Affiliations         | -Select-                                     |
| Athletics            |                                              |
| Military             | Citizenship:                                 |
|                      | -Select-                                     |

Or click advanced search to include scholarships you might be eligible for based on ethnicity, club membership, disability, and much more.

#### 7200 Scholarships Found click on an award to view its profile.

Scholarship Search

# Click on the scholarship name for more details about the award.

|                                                                                        | Search By Keyword  |                                      |   | GO  |
|----------------------------------------------------------------------------------------|--------------------|--------------------------------------|---|-----|
| Download 🕒 Print Scholarship List                                                      | Showing Pages      | s 1 of 360 <b>&lt; 1 2 3</b>         | 4 | 5 🔪 |
| My Scholarships Matches                                                                |                    | Deadline                             |   |     |
| "A Better World" Spirituality and Technology Advancement Sci<br>Alhambra , CA          | holarship          | September 9                          |   | 圃   |
| "Herb it Forward" Scholarship - Honoring Excellence and Rewa<br>West Conshohockon , PA | arding Benevolence | January 1                            |   | Ŵ   |
| "Tell A Friend" Scholarship Sweepstakes Highland Park , IL                             |                    | December 31                          |   | 圃   |
| #CulinaryVoice Scholarship Challenge New York , NY                                     |                    | March 28                             |   | 圃   |
| \$1,000 Annual College Scholarship Miami , FL                                          |                    | December 15                          |   | 圃   |
| \$1,000 Cameo College of Essential Beauty Annual Scholarship                           | Murray , UT        | July 29                              |   | 圃   |
| \$1,000 Cappex Easy College Money Scholarship Highland Park ,                          | IL                 | Last day of every<br>month (Rolling) |   | Ŵ   |
| \$1,000 College JumpStart Scholarship Los Altos , CA                                   |                    | April 15; October<br>17              |   | 创   |
| \$1,000 CollegeWeekLive Monthly Scholarship Needham , MA                               |                    | Monthly                              |   | 圃   |
| \$1,000 Moolahspot Scholarship Belmont , CA                                            |                    | April 30; August<br>31; December 31  |   | 创   |

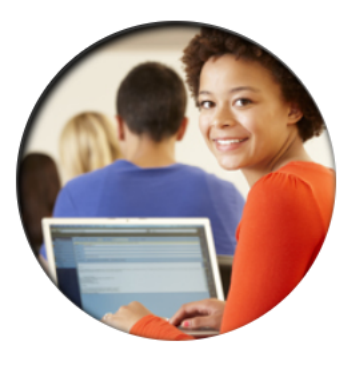

#### \$1,000 CollegeWeekLive Monthly Scholarship

Sponsored by CollegeWeekLive

 $\odot$ 

**Filter Your Search** 

Applicant must be a high school student at the time of application and must enroll no later than this upcoming fall in an accredited post-secondary institution of higher learning (college, university or trade school) in the United States. Applicant is only eligible to win only if they register online and login at www.CollegeWeekLive.com and visit five colleges that interest them.

Application Deadline: Award Amount/Coverage: Awards Available: Monthly \$1,000 max, \$1,000 min, \$1,000 average 12 max, 12 min, 12 average

**I** My Scholarship Matches

#### Contact Information:

c/o PlatformQ, LLC Needham, MA 02494 http://Carnegie.CollegeWeekLive.com info@collegeweeklive.com

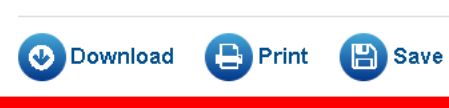

#### 🔟 Scholarship Details

Number of Applications: n/a Award Type: Scholarship \$1 000 max

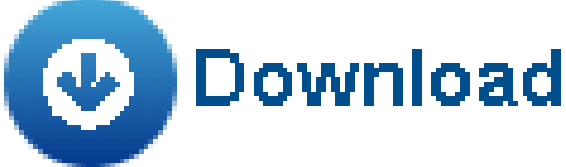

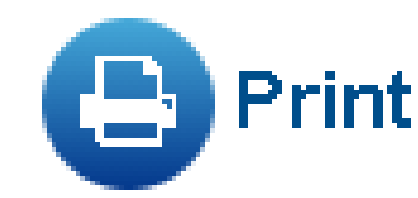

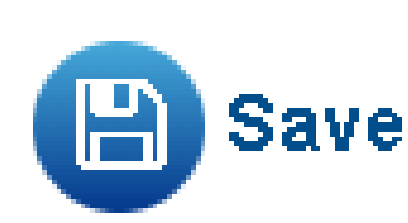

From this page you can save any scholarships you might apply for with the **SAVE** option and they will be on your dashboard later.

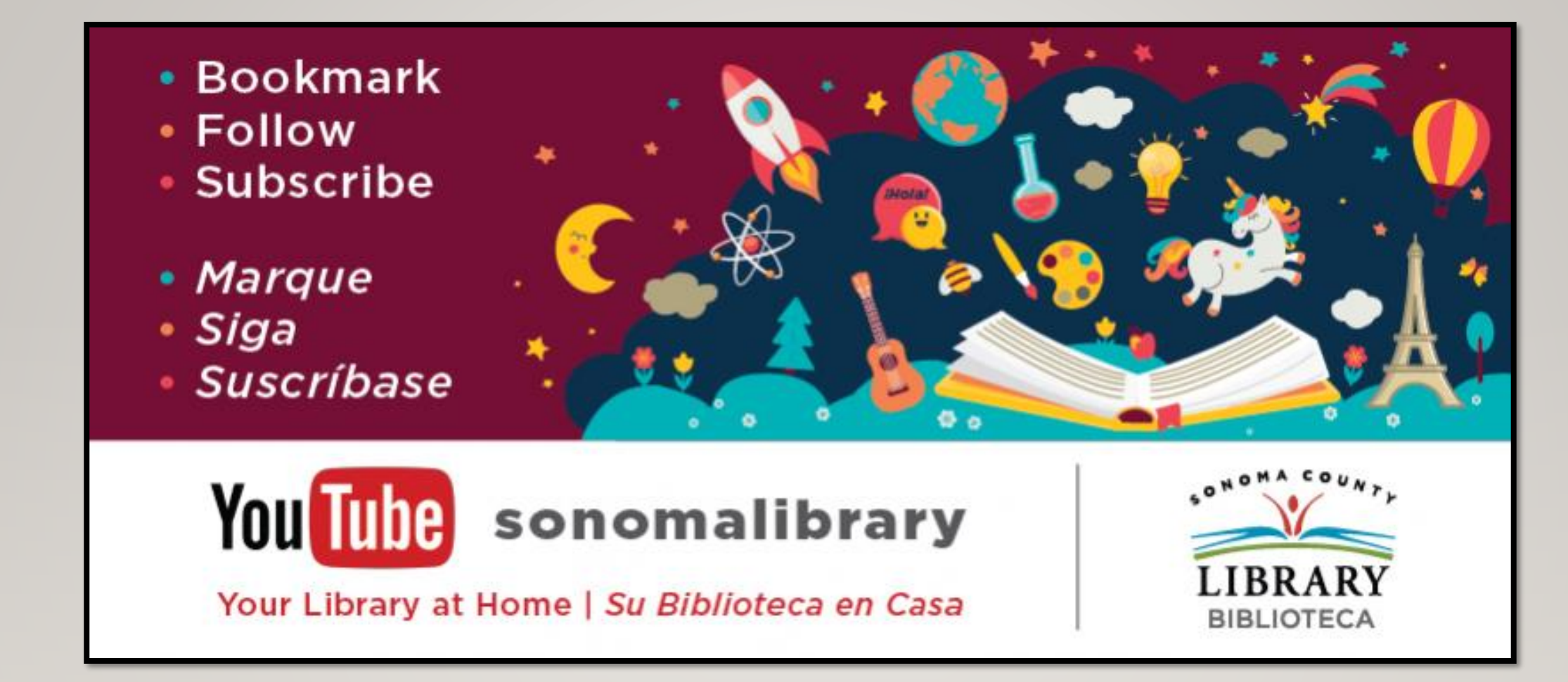

Enjoy Tutor.com! Follow us for more helpful videos or get help from a librarian @ <u>sonomalibrary.org</u>

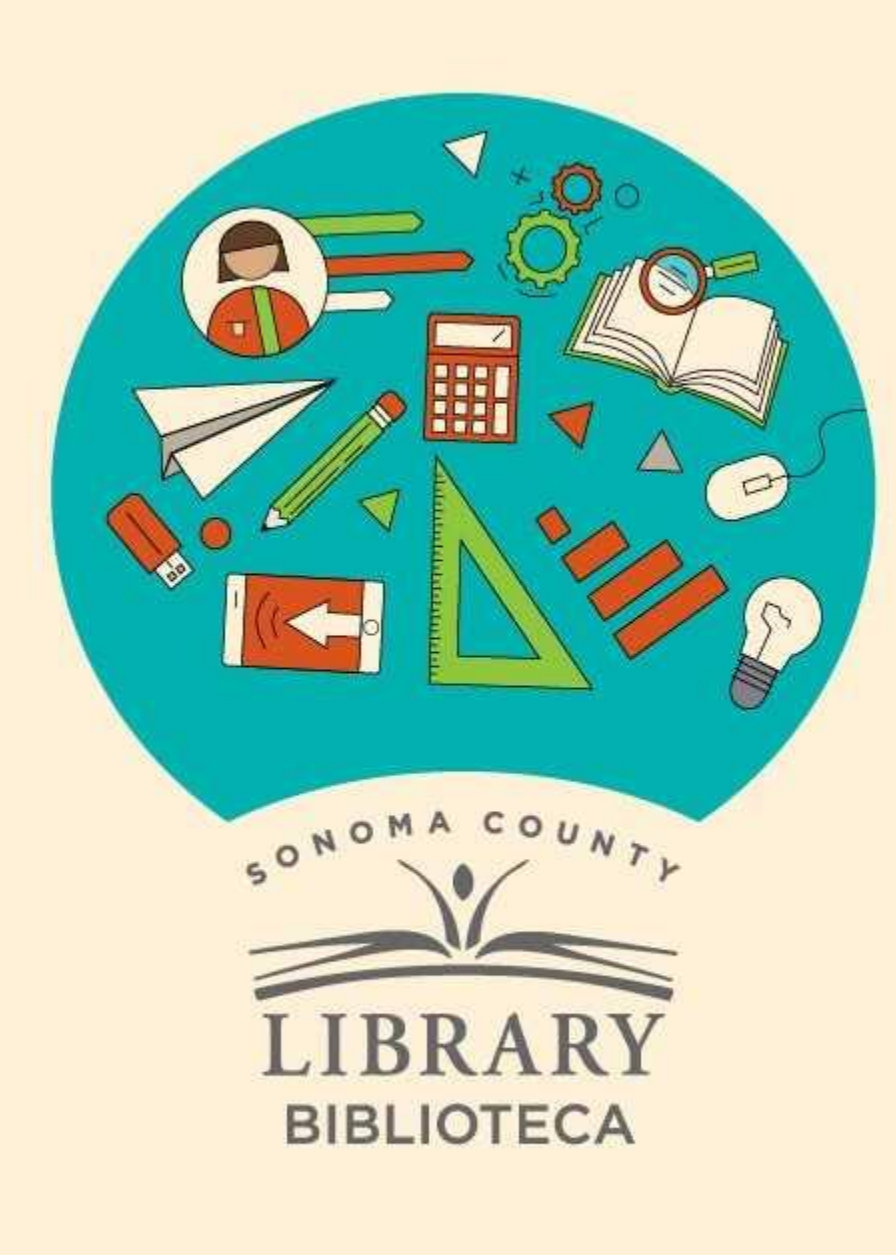

## Thank You for Watching Gracias por ver este video

For more information and to search additional resources please visit:

Para más información y para buscar recursos adicionales por favor visita:

sonomalibrary.org/kids/ supporting-student-success

Follow us & subscribe Síguenos y suscríbete

O V